**4** Vous devez maintenant **télécharger** les différentes photos de votre diaporama (Cf Fiche3)

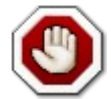

Attention, il faut télécharger les photos comme s'il s'agissait de documents.

Il n'y a rien d'autre à faire (pas de tag à copier par exemple...), Ne pas oublier tout de même de cliquer sur « **enregister** » en bas de l'article.

5 Votre article se présente donc comme suit:

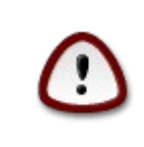

Taille préconisée des photos : 450 ou 500 pixels de large

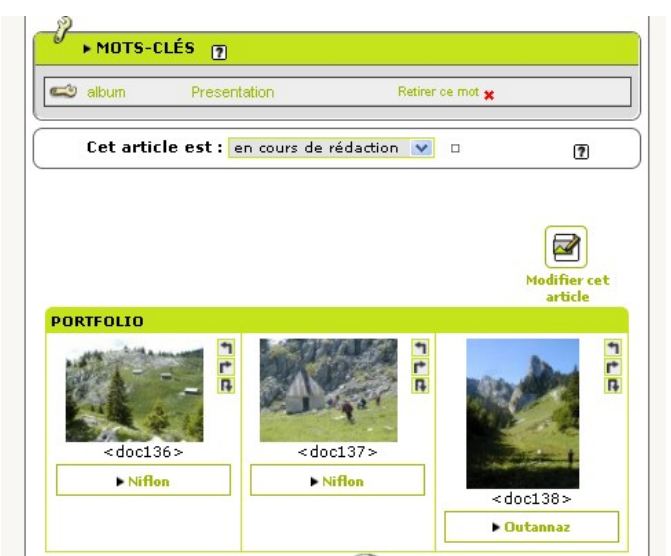

- 6 Il ne reste plus qu'à demander la publication de l'article.
- 7 Un fois en ligne, le diaporama se présente de cette façon:

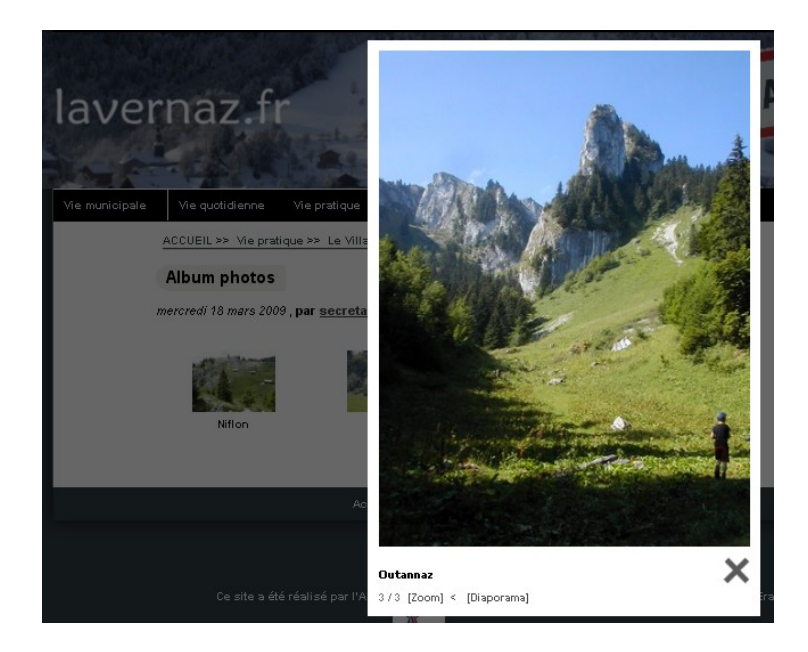

Documentation Communauté de Communes de la Vallée d'Aulps - 2009